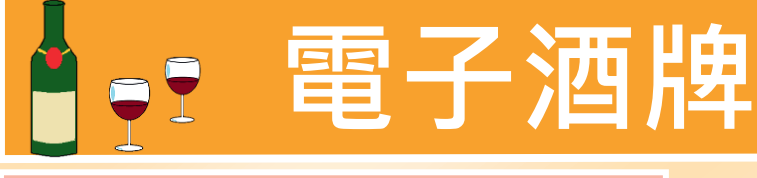

# 如何領取電子酒牌?

酒牌申請人/持有人現已可選擇領取「電子酒牌」,過程只需 數個步驟·既方便、又快捷!

當申請人收到酒牌相關申請獲批通知並使用網上繳費方式繳 **交訂明費用後,便可獲簽發電**子酒牌。

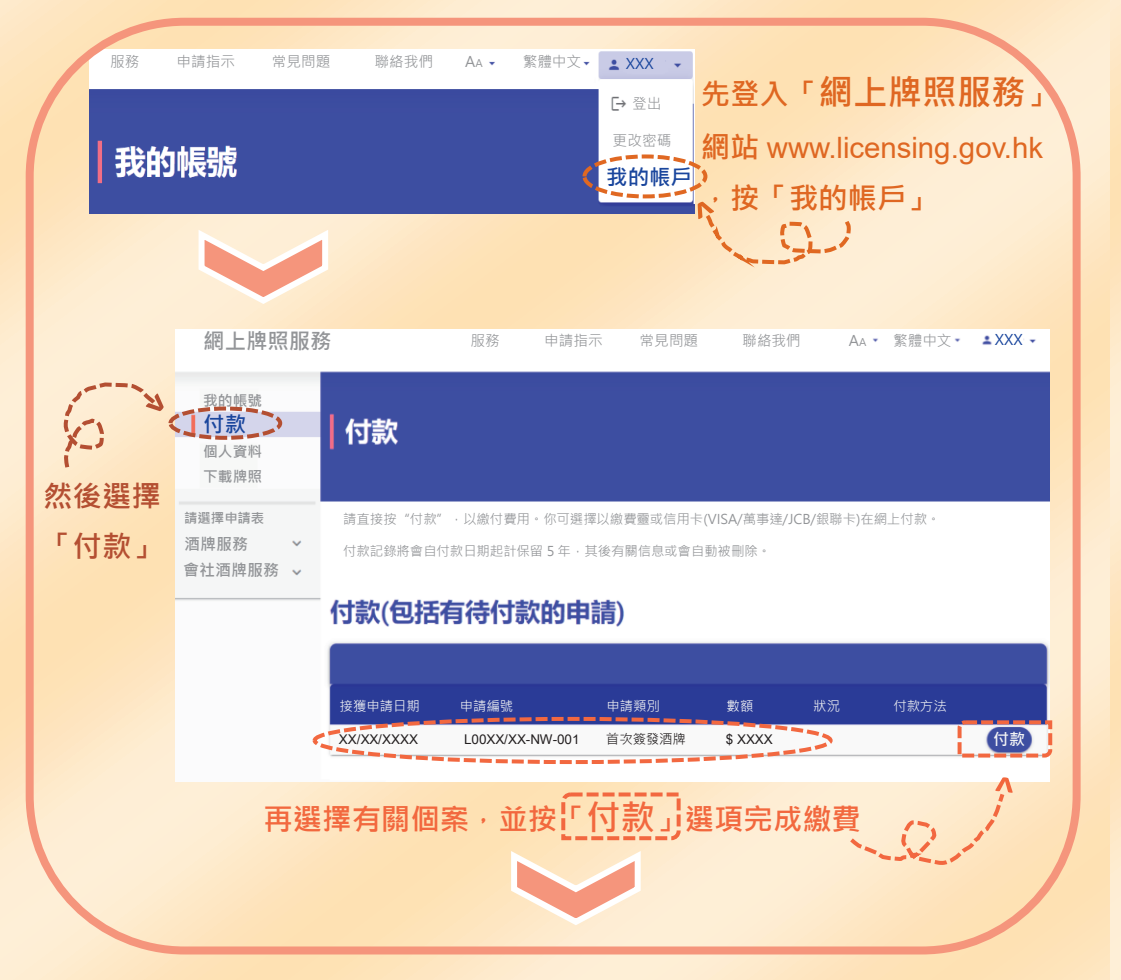

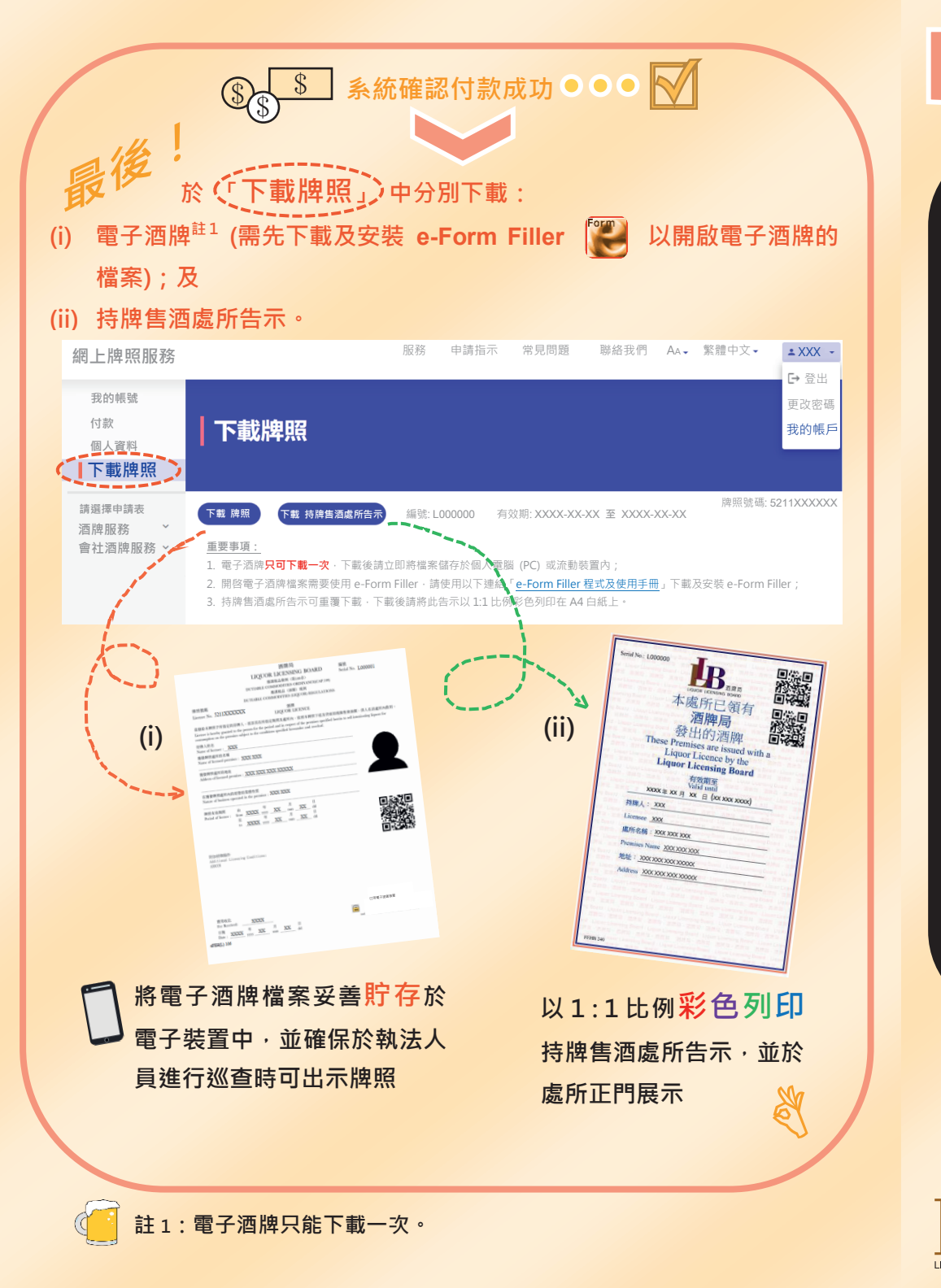

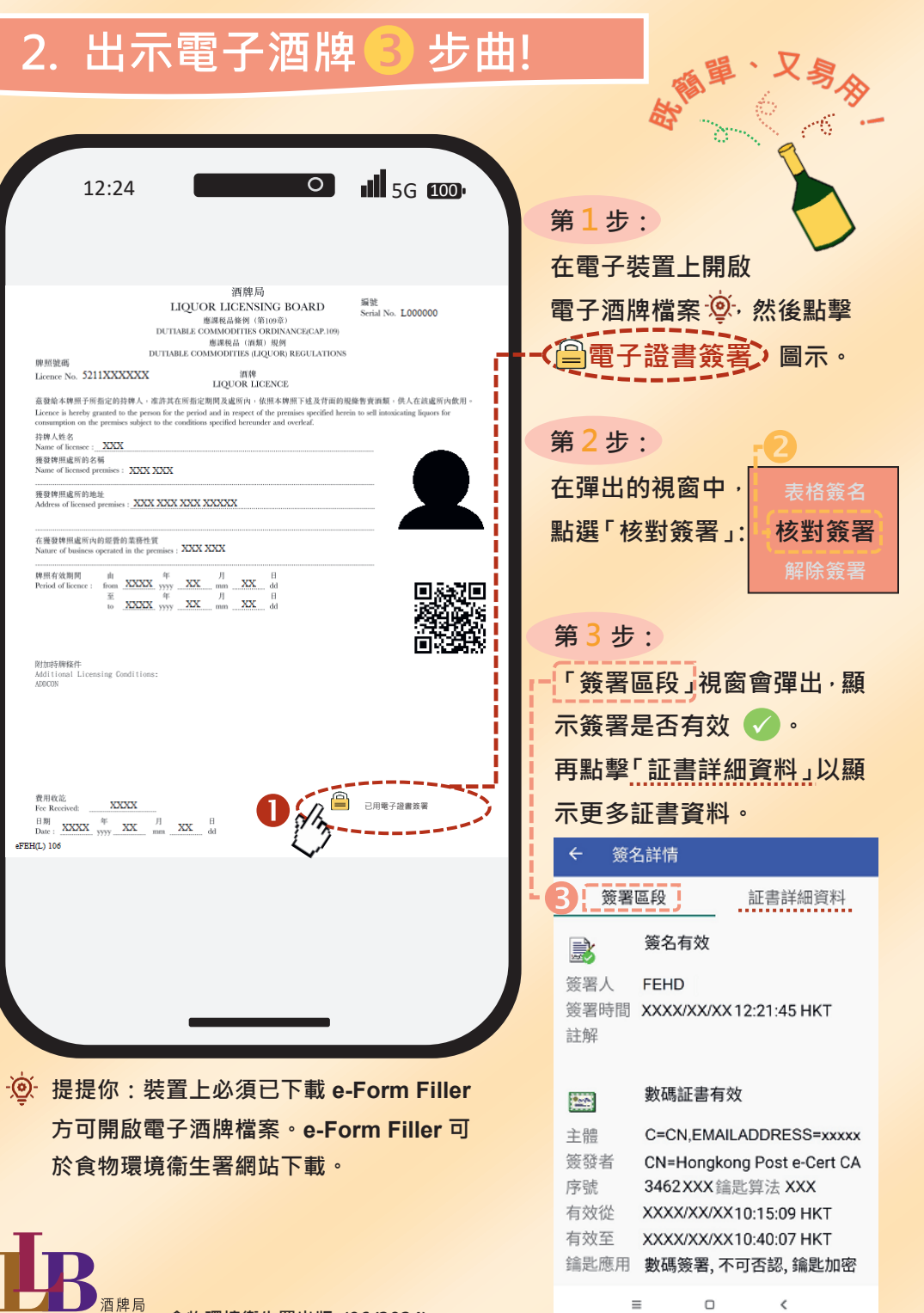

胞眼球糖

# Electronic Liquor Licence (e-Liquor Licence)

# 1. How to obtain an e-Liquor Licence?

Liquor licence applicants/holders may now choose to obtain an "e-Liquor Licence". It is **convenient and fast** and takes just a couple of steps!

When applicants receive a notification that the relevant applications have been approved and have paid the prescribed fee online, they will receive the e-Liquor Licences.

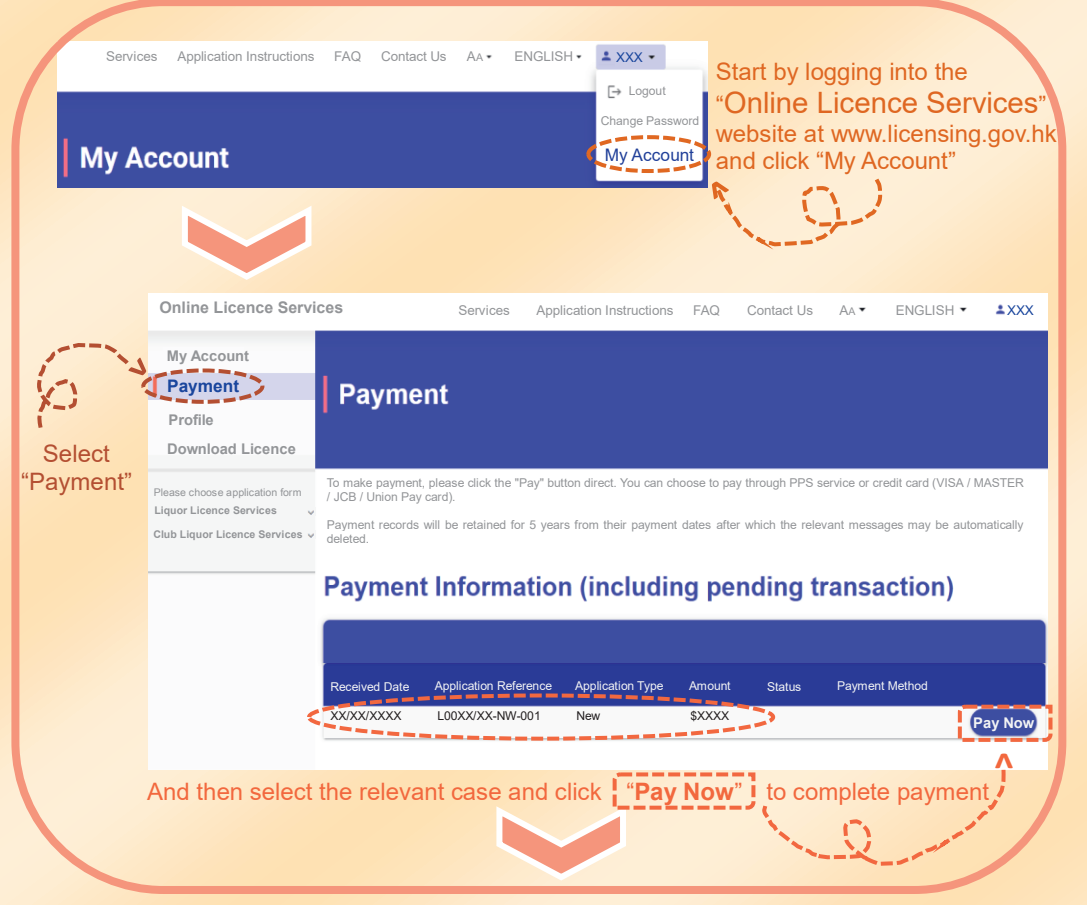

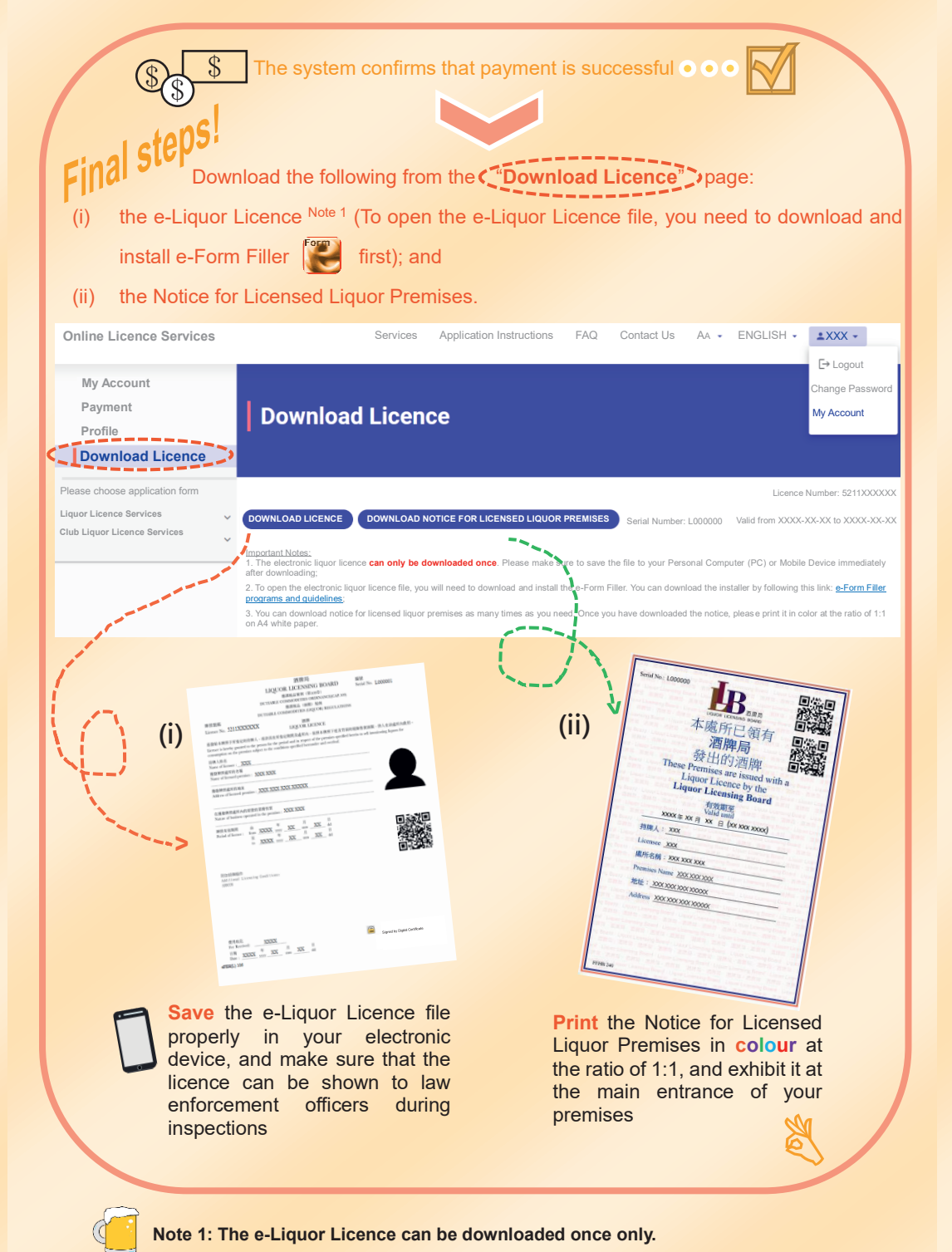

## Show your e-Liquor Licence in 3 steps!

12:24

脾照號碼 Licence No. 5211XXXXXX

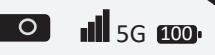

酒牌局 LIQUOR LICENSING BOARD 座環程品條例(第109章) DUTIABLE COMMODITIES ORDINANCE(CAP.109) 座環税品 (消節) 原例 DUTIABLE COMMODITIES LIQUORE REGULATION

編號 Serial No. **L000000** 

#### 101.09

LIQUOR LICENCE 直接始本傳經子所指定的持傳人,這許其在所指定期間及處所內。依照本傳經下述及背面的規條將資源額。供人在該處所內依用 Licence is hereby guated to the period to the period and in respect of the period marks specified liverin to sell innovioning liquous for communition on the periods may call be structured and weekla.

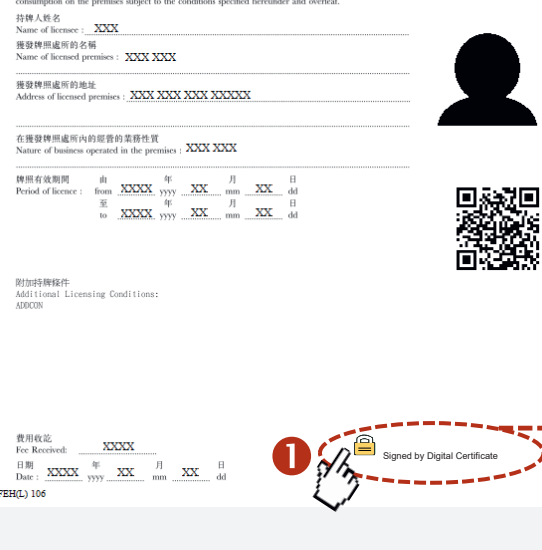

Reminder:

To open the e-Liquor Licence file, you need to download the e-Form Filler onto your device. You can download the installer at the Food and Environmental Hygiene Department website.

## Step 1:

Open the e-Liquor Licence file on your electronic device and then click the Digital Signature icon.

### Step 2:

In the pop-up box, select "Verify Signature"

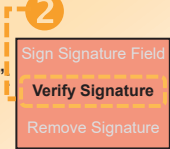

## Step 3:

A "Signing Section" pop-up box will appear to show whether the signature is valid .

Click "Certificate Details" for more information on the certificate.

| Signing Sec  | tion Certificate Details           |
|--------------|------------------------------------|
|              | The signature is valid             |
| Signatory ID | FEHD                               |
| Signing Time | XXXX/XX/XX 12:21:45 HKT            |
| Notes        |                                    |
|              | The certificate is vaild           |
| Subject      | C=CN,EMAILADDRESS=xxxxx            |
| Issuer       | CN=Hongkong Post e-Cert CA         |
| Serial No.   | 3462 XXX Key Algorithm XXX         |
| Valid from   | XXXX/XX/XX10:15:09 HKT             |
| Valid to     | XXXX/XX/XX10:40:07 HKT             |
| Key Usage    | Digital Signature, Non Repudiation |
|              | Key Encipherment                   |